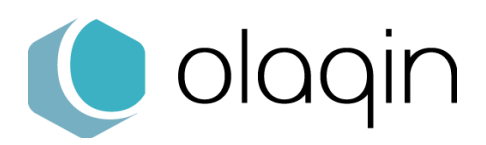

## **Procédures manuelles**

Consulter la version EI96 pour les lecteurs homologués SESAM-Vitale

Ces procédures sont destinées aux Conseillers Informatique Services des CPAM (CIS) afin de faciliter l'accompagnement des professionnels de santé ayant besoin d'identifier la version de leur lecteur homologué SESAM-Vitale.

# Solutions homologuées « Terminal Lecteur – TL »

## SET-2 (iHC610)

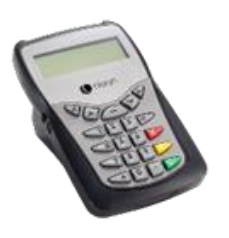

#### A partir de l'écran « Attente Ordre »

- 1. Appuyer sur la touche « + »
- 2. Sélectionner « Informations » à l'aide des touches Haut et Bas,
- 3. Appuyer sur la touche « Verte »
- 4. A l'aide des touches Haut et Bas, aller jusqu'à « Application »

## PRIUM-4

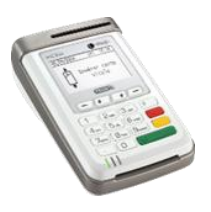

#### A partir de l'écran « Insérer carte Vitale »

- 1. Appuyer sur la touche « F »
- 2. Sélectionner « Paramètres du terminal » à l'aide des touches Haut et Bas
- 3. Appuyer sur la touche « Verte »
- 4. A l'aide des touches Haut et Bas, aller jusqu'à « Etat du terminal »
- 5. Appuyer sur la touche « Verte »
- 6. Faire défiler avec les touches Haut et Bas jusqu'à El96S

## Helio (iWL280)

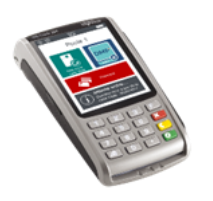

#### A partir de l'écran d'accueil

- 1. Appuyer sur la touche « F »
- 2. Appuyer sur « Informations »
- 3. Faire défiler jusqu'à EI96S

## iWL250 Ingenico

#### A partir de l'écran d'accueil

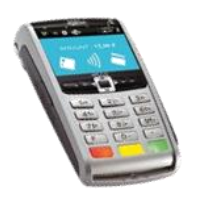

- 1. Appuyer sur la touche « F »
- 2. Sélectionner « Telium Manager » à l'aide des touches Haut et Bas,
- 3. Appuyer sur la touche « Verte »
- 4. Sélectionner « Consultation » à l'aide des touches Haut et Bas,
- 5. Appuyer sur la touche « Verte »,
- 6. Sélectionner « Etat ».

## iCT250 Ingenico

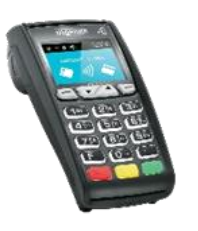

#### A partir de l'écran d'accueil

- **1.** Appuyer sur la touche « F »
- 2. Sélectionner « Telium Manager » à l'aide des touches Haut et Bas,
- 3. Appuyer sur la touche « Verte »
- 4. Sélectionner « Consultation » à l'aide des touches Haut et Bas,
- 5. Appuyer sur la touche « Verte »,
- 6. Sélectionner « Etat ».

## VEHIS (iWL350)

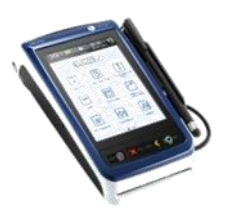

#### A partir de la page d'accueil

- 1. Appuyer sur « Réglages »
- 2. Appuyer sur « Paramètres du terminal »
- 3. Appuyer sur « Version ». (EI96S)

## Move/5000 ingenico

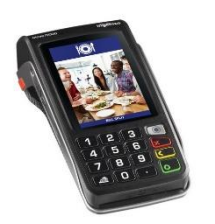

#### A partir de l'écran tactile principal

- **1.** Appuyer sur la touche grise.
- 2. Sélectionnez « Control Panel »
- 3. Sélectionnez « Software Management »
- 4. Sélectionnez « View Configuration »
- 5. Sélectionnez « Customer Packages »
- 6. Sélectionnez « Specific Software »
- 7. Sélectionnez « Application »

# Solutions homologuées « Terminal Lecteur Applicatif – TLA »

## **BALADEUR 2**

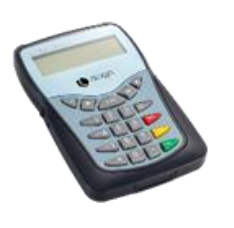

### A partir de l'écran d'accueil

- 1. Appuyer sur la touche « F »
- 2. Sélectionner « Information » à l'aide des touches Haut et Bas,
- 3. Appuyer sur la touche « Verte »
- 4. Sélectionner « Versions » à l'aide des touches Haut et Bas,
- 5. Appuyer sur la touche « Verte »
- 6. A l'aide des touches Haut et Bas, aller jusqu'à « Application »

## VITAL'ACT-3S

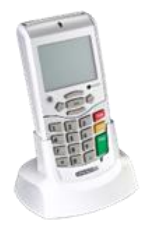

#### A partir de la page d'accueil « Insérer une carte Vitale »

- 1. Appuyer sur la touche centrale « ... »
- 2. Sélectionner « i » à l'aide des touches haut et bas
- 3. Valider avec la touche Droite
- 4. A l'aide des touches Haut et Bas aller jusqu'à « Version »

## La solution Olaqin VEHIS

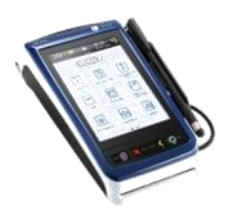

#### A partir de la page d'accueil

- 1. Appuyer sur « Réglages »
- 2. Appuyer sur « Paramètres du terminal »
- 3. Appuyer sur « Version ». (EI96S)

Retrouvez toute l'actualité, les plaquettes et les ressources documentaires disponibles : fiches produits, drivers, etc... sur le site <u>OLAQIN</u>

les équipes OLAQIN restent à votre disposition pour répondre à vos questions et vous accompagner à <u>contact@olaqin.fr</u>